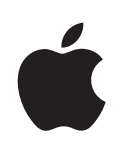

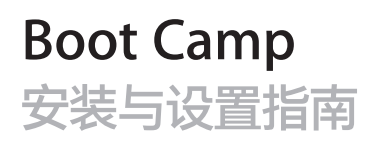

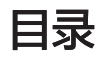

| 3  | 简介                                            |   |
|----|-----------------------------------------------|---|
| 3  | 您需要什么                                         |   |
| 4  | 安装概述                                          |   |
| 4  | 步骤 1:检查更新                                     |   |
| 4  | 步骤 2: 准备 Mac 以安装 Windows                      |   |
| 4  | 步骤 3:安装 Windows                               |   |
| 4  | 步骤 4:安装 Windows 支持软件                          |   |
| 4  | 步骤 1:检查更新                                     |   |
| 4  | 步骤 2:准备 Mac 以安装 Windows                       |   |
| 5  | 如果在创建分区时遇到问题                                  |   |
| 5  | 步骤 3:安装 Windows                               |   |
| 7  | 如果在安装 Windows 时遇到问题                           |   |
| 7  | 如果在安装 Windows 时出现信息"找不到安装光盘"                  |   |
| 7  | 如果 Windows 没有正确安装                             |   |
| 7  | 如果 Windows 安装程序不响应                            |   |
| 7  | 如果在安装过程中插入了错误的光盘                              |   |
| 7  | 步骤 4:安装 Windows 支持软件                          |   |
| В  | 如果 Windows 支持软件未成功安装                          |   |
| 9  | 如果在 Mac 上使用 Windows 时遇到问题                     |   |
| 9  | 如果在启动电脑时看到信息"No Boot Disk Attached"(没有连接启动磁盘) | 1 |
| 9  | 如果屏幕空白或扭曲                                     |   |
| 9  | 如果您不能给 Windows 分区重新命名                         |   |
| 9  | 如果您具有 RAID 配置                                 |   |
| 10 | 使用 Mac OS X 或 Windows 启动                      |   |
| 10 | 设定默认操作系统                                      |   |
| 10 | 在启动时选择操作系统                                    |   |
| 11 | 从电脑上移除 Windows                                |   |
| 11 | 了解更多信息以及支持和反馈                                 |   |

## 安装和设置 Boot Camp

# 本文稿说明如何安装并设置 Boot Camp,以便您可以在 Mac 电脑上 使用 Microsoft Windows。

## 简介

Boot Camp 可让您使用自己的 Microsoft Windows 安装光盘,在 Mac 电脑上的单独分区中安 装 Windows。安装之后,您就可以在 Mac 电脑上使用 Windows 或 Mac OS X。

"Boot Camp 助理"应用程序及本指南将引导您完成在 Mac 上创建 Windows 分区,并随后使用 Windows 安装光盘重新启动 Mac 所需的步骤。然后,按照本指南来安装 Windows 以及安装可让 Windows 使用 Mac 硬件的软件驱动程序。

#### 您需要什么

- 本手册的一份打印副本,其中包含安装 Windows 时所需参考的信息。本文稿中的信息适用于特定电脑机型。如果您不确定本文稿是否适用于您的电脑,请访问 www.apple.com.cn/support/bootcamp 以获得更多信息。
- 电脑附带的键盘和鼠标或触控板。(如果没有,请使用 USB 键盘和 USB 鼠标。)
- 内建的光盘驱动器或兼容的外置光盘驱动器。

有关将外置光盘驱动器与电脑配合使用的信息,请参阅电脑附带的文稿。

• 空白 CD 或 DVD,或者格式化为 MS-DOS (FAT)的外置驱动器。

"Boot Camp 助理"将 Windows 支持软件存储到此磁盘,稍后,您会将该软件安装在 Windows 分区上。若要将外置驱动器格式化为 MS-DOS (FAT),请使用"应用程序"文件夹 的"实用工具"文件夹中的"磁盘工具"。

• Windows 7 Home Premium、Windows 7 Professional 或 Windows 7 Ultimate

【重要事项】 您必须使用单碟完整安装版本的 Windows 安装光盘。您不能使用 Windows 的升级版本。若要查看您需要为 Windows 腾出多少可用磁盘空间,请参阅 Windows 附带的文稿。

#### 安装概述

在 Mac 电脑上安装 Windows 包括以下步骤:

#### 步骤 1:检查更新

#### 步骤 2: 准备 Mac 以安装 Windows

"Boot Camp 助理"(位于"应用程序"文件夹的"实用工具"文件夹中)会准备 Mac 以安装 Windows, 方法是下载 Windows 支持软件,为 Windows 创建分区,然后启动 Windows 安装 程序。

#### 步骤 3: 安装 Windows

#### 步骤 4: 安装 Windows 支持软件

【重要事项】 开始安装之前,请确定您已备份了电脑上的重要信息。

### 步骤 1: 检查更新

务必安装所有 Mac OS X 更新,以使 Windows 成功安装。

#### 若要检查更新:

- 1 以电脑上的管理员帐户登录,退出所有已打开的应用程序,然后注销电脑上的所有其他用户。
- 2 选取苹果菜单(€)>"软件更新"。

安装所有可用的更新。如果电脑在安装完一个更新后重新启动,请再次选取苹果菜单(**\$**) > "软件更新"来安装任何其他更新。

3 访问 http://www.apple.com.cn/support/bootcamp 并检查您是否需要其他更新。

## 步骤 2: 准备 Mac 以安装 Windows

"Boot Camp 助理"会帮助准备 Mac 以安装 Windows, 方法是下载 Windows 支持软件, 为 Windows 创建新分区, 然后启动 Windows 安装程序。

确定您拥有空白 CD 或 DVD 或者格式化为 MS-DOS (FAT) 的外置驱动器,供 "Boot Camp 助 理"用来存储 Windows 支持软件,以便于稍后安装在 Windows 区分上。若要将外置驱动器格 式化为 MS-DOS (FAT),请使用"应用程序"文件夹的"实用工具"文件夹中的"磁盘工具"。

【重要事项】 如果您使用的是便携式电脑,请先连接电源适配器,然后再继续安装。

#### 若要准备 Mac 以安装 Windows:

- 1 打开"Boot Camp 助理"(位于"应用程序"文件夹的"实用工具"文件夹中)。
- 2 按照屏幕指示来下载 Windows 支持软件并将它存储到 CD、DVD 或外置磁盘。 在后续步骤中, 您会将 Windows 支持软件安装在 Windows 分区上。
- 3 按照屏幕指示,为 Windows 创建分区。

如果需要帮助来确定 Windows 分区的最佳大小,请参阅 Windows 安装程序文稿。

在后续步骤中,您将格式化您所创建的分区。

#### 如果在创建分区时遇到问题

如果您在创建 Windows 分区时遇到问题,请检查以下事项:

- 您的 Mac 分区必须是单个分区,格式化为"Mac OS 扩展(日志式)"。如果磁盘已经有多个分区,您必须将它重新分区。
- 您的 Mac 磁盘必须是内置磁盘。您不能使用"Boot Camp 助理"在外置磁盘上安装 Windows。
- 如果您的 Mac 有多个内置磁盘,而且您想要安装 Boot Camp 的磁盘不是第一个硬盘驱动器仓中的磁盘,请将仓号较小的驱动器移除。您可以在安装完 Boot Camp 之后再重新安装这些驱动器。
- 如果出现一个对话框并显示"该磁盘不能被分区,因为验证失败",请尝试用"磁盘工具"修 理磁盘,然后再次打开"Boot Camp 助理"。如果那样不起作用,请备份电脑上的所有信息, 从 Mac OS X 安装光盘启动,然后使用"磁盘工具"来抹掉该磁盘。从备份中恢复电脑的信息,然后再次尝试打开"Boot Camp 助理"。

## 步骤 3: 安装 Windows

请阅读并仔细按照这些说明在 Mac 电脑上安装 Windows。有关安装和设置 Windows 的一般信息,请参阅 Windows 文稿。

如果您已退出"Boot Camp 助理",而未安装 Windows,请打开"Boot Camp 助理"并从您离开的位置继续操作。

#### 若要在 Mac 电脑上安装 Windows:

- 1 插入 Windows 7 安装光盘。
- 2 在 "Boot Camp 助理"中, 点按"开始安装"。

电脑将从 Windows 安装光盘启动。

3 按照屏幕指示执行操作,直至要求您选择 Windows 的安装位置。

4 当要求您选择 Windows 的安装位置时,请选择"磁盘 0 分区 3 BOOTCAMP"。

**注意**: 请勿创建或删除分区,也不要选择任何其他分区。这样做可能会删除 Mac OS X 分区的 全部内容。

|     | 名称                 | 总计大小     | 可用空间     | 类型               |
|-----|--------------------|----------|----------|------------------|
|     | 磁盘0分区1             | 200.0 MB | 200.0 MB | 主分区              |
|     | 磁盘 0 分区 2          | 43.0 GB  | 43.0 GB  | 主分区              |
|     | 磁盘 0 未分配空间         | 128.0 MB | 128.0 MB |                  |
| -   | 磁盘 0 分区 3 BOOTCAMP | 31.2 GB  | 31.1 GB  | 主分区              |
| 分刷彩 | 斩 ( <u>R</u> )     |          | 磁盘选项(    | 高级) ( <u>A</u> ) |

- 5 单击"驱动器选项(高级)"。
- 6 单击"格式化",然后单击"确定"。

|              | 名称                        |                    | 总计大小     | 可用空间 类型                  |  |
|--------------|---------------------------|--------------------|----------|--------------------------|--|
| Ŷ            | 磁盘0分区1                    |                    | 200.0 MB | 200.0 MB 主分区             |  |
| I all        | 磁盘0分区2                    |                    | 43.0 GB  | 43.0 GB 主分区              |  |
| → 磁盘 0 未分配空间 |                           |                    | 128.0 MB | 128.0 MB                 |  |
| I all        | 磁盘0分区3                    | BOOTCAMP           | 31.2 GB  | 31.1 GB 主分区              |  |
|              |                           |                    |          |                          |  |
| 今 刷着<br>の 加着 | ( <u>R</u> )<br>:駆动程序 (L) | ×删除 (D)<br>■扩展 (X) |          | <b>₩</b> 新建 ( <u>W</u> ) |  |

7 单击"下一步"。

Windows 分区会使用 NTFS 文件系统进行格式化。

8 按照屏幕指示来完成 Windows 安装和配置。

安装 Windows 软件之后, 电脑会自动使用 Windows 重新启动。请使用 Windows 设置屏幕来 配置 Windows 系统。

#### 如果在安装 Windows 时遇到问题

如果您在安装 Windows 时遇到问题,请尝试以下解决方案。

#### 如果在安装 Windows 时出现信息"找不到安装光盘"

确定您是以管理员身份登录到 Mac OS X。

#### 如果 Windows 没有正确安装

验证您使用的是原装完整版本的 Windows 7 Home Premium、Windows 7 Professional 或 Windows 7 Ultimate。

重新启动电脑并按住 Option (℃)键,直到屏幕上出现一个或多个磁盘图标。插入 Windows 安装光盘。选择 Windows 安装光盘图标,然后单击它下方的箭头。快速按下键盘上的任何键以启动 安装程序。按照屏幕指示来修复或重新安装 Windows。

#### 如果 Windows 安装程序不响应

请确保使用电脑附带的原装键盘和鼠标。

如果您使用的是 Apple 鼠标,而该鼠标直接连接到电脑上,则 Windows 安装程序可能不响应。 请将鼠标连接到键盘的 USB 端口。

#### 如果在安装过程中插入了错误的光盘

重新启动电脑的过程中,请按住键盘上的推出键以推出光盘。

## 步骤 4: 安装 Windows 支持软件

安装 Windows 后,请使用随"Boot Camp 助理"保存的软件来安装特定于 Mac 的驱动程序以及其他用于 Windows 的支持软件。

该支持软件会安装 Boot Camp 驱动程序以支持 Mac 的硬件,包括 AirPort、内建 iSight 摄像 头、Apple Remote 遥控器、便携式 Mac 上的触控板以及 Apple 键盘上的功能键。该软件也会 安装用于 Windows 的 Boot Camp 控制面板以及 Apple Boot Camp 系统任务栏项目。

#### 若要安装 Windows 支持软件:

1 如果您找不到包含该支持软件的 CD、DVD 或外置磁盘,请打开"Boot Camp 助理",然后重新下载该软件。

保存该软件后,您可以退出助理,而不创建新分区。

2 插入 CD 或 DVD 或者连接包含 Windows 支持软件的外置磁盘。

如果安装程序没有自动启动,请使用 Windows "资源管理器"浏览该 CD、DVD 或外置磁盘, 并双击 Boot Camp 目录中的 setup.exe 文件。 3 按照屏幕指示执行操作。

【重要事项】 请勿单击任何安装程序对话框中的"取消"按钮。

如果出现一则信息,告诉您正在安装的软件未通过 Windows 徽标测试,请单击"仍然继续"。

您不需要对安装过程中只是短暂出现的安装程序对话框作出响应。

如果没有任何动静,则可能存在某些需要您回应的隐藏窗口。请检查任务栏,或检查打开的窗口 后面。

- 4 电脑重新启动后,请按照出现的任何其他安装程序的指示执行操作。
- 5 检查更新的 Windows 支持软件,方法是使用 Apple Software Update 或访问 www.apple.com.cn/support/bootcamp。

#### 如果 Windows 支持软件未成功安装

如果由于 Windows 支持软件未成功安装,而使 Mac 硬件的工作效果看起来不符合预期,请尝试修复它。

#### 若要修复 Windows 支持软件:

- 1 使用 Windows 启动电脑。请参阅第 10 页"使用 Mac OS X 或 Windows 启动"。
- 2 插入 CD 或 DVD 或者连接包含 Windows 支持软件的外置磁盘。
- 3 如果安装程序没有自动启动,请使用 Windows"资源管理器"浏览该 CD、DVD 或外置磁盘, 并双击 Boot Camp 目录中的 setup.exe 文件。
- 4 单击"修复"并按照屏幕指示执行操作。

如果出现一则信息,告诉您正在安装的软件未通过 Windows 徽标测试,请单击"仍然继续"。

#### 若要重新安装特定的驱动程序:

如果需要重新安装特定的驱动程序,您可以一次安装一个驱动程序。例如,如果内建 iSight 摄像 头不工作,您可以仅重新安装 iSight 驱动程序。

单个驱动程序位于包含 Windows 支持软件的 CD、DVD 或外置磁盘的 Drivers 文件夹中。

- 1 插入 CD 或 DVD 或者连接包含 Windows 支持软件的外置磁盘。
- 2 如果"自动运行"打开,请退出它。
- 3 使用 Windows "资源管理器"定位到您想要重新安装的驱动程序。
- 4 打开驱动程序以开始安装。

#### 如果在 Mac 上使用 Windows 时遇到问题

如果在 Mac 上使用 Windows 时遇到问题,请尝试以下解决方案。

有关故障排除的更多信息,请访问 www.apple.com.cn/support/bootcamp。

#### 如果在启动电脑时看到信息"No Boot Disk Attached" (没有连接启动磁盘)

可能是您对 Boot Camp 分区执行了错误的格式化操作,导致它不能启动电脑。使用 Mac OS X 启动电脑,然后打开 "Boot Camp 助理"。移除 Boot Camp 分区,然后重新创建它。再次安装 Windows,务必格式化该分区。

#### 如果屏幕空白或扭曲

某些图形卡可能无法在 Mac 电脑上同时配合 Mac OS X 和 Windows 工作。如果使用 Windows 时屏幕显示出现问题,请尝试以下解决方法:

- 使用 Mac 附带的图形卡。
- 请确定您已经安装了 Boot Camp 驱动程序。请参阅第 7 页 "步骤 4:安装 Windows 支持软件"。
- 在"显示"控制面板中调整屏幕分辨率设置。
- 访问 http://www.apple.com.cn/support/bootcamp,检查是否有适用于您的电脑的兼容性 信息以及软件更新。

#### 如果您不能给 Windows 分区重新命名

您只能在 Windows 中给 Windows 分区重新命名。使用 Windows 启动并右键单击 Windows 资源管理器中的 C: 驱动器。然后键入名称。

#### 如果您具有 RAID 配置

使用 Boot Camp 的 RAID 配置不被支持。有关更多信息,请访问 www.apple.com.cn/ support/bootcamp 并搜索"RAID"。

## 使用 Mac OS X 或 Windows 启动

在您安装 Windows 及支持软件后, Boot Camp 可让使用 Mac OS X 或 Windows 启动电脑非 常容易。若要设定电脑的操作系统,请选取安装了该操作系统的磁盘作为启动磁盘,然后重新启动 电脑。

#### 设定默认操作系统

若要在 Mac OS X 中设定默认的操作系统,请使用 Mac OS X 中"系统偏好设置"的"启动磁盘"面板。若要在 Windows 中设定它,请使用 Boot Camp 控制面板。

#### 若要在 Mac OS X 中设定默认的操作系统:

- 1 在 Mac OS X 中,选取苹果菜单 > "系统偏好设置",然后点按"启动磁盘"。
- 2 选择您想要默认使用的操作系统所在的启动磁盘。
- 3 如果您想要现在启动该操作系统,请点按"重新启动"。

#### 若要在 Windows 中设定默认的操作系统:

- 1 在 Windows 中,单击系统任务栏中的 Boot Camp 图标,然后选取"Boot Camp 控制面板"。
- 2 选择您想要默认使用的操作系统所在的启动磁盘。
- 3 如果您想要现在启动该操作系统,请单击"重新启动"。

#### 若要使用系统任务栏中的 Boot Camp 图标在 Mac OS X 中重新启动:

■ 在 Windows 中,单击系统任务栏中的 Boot Camp 图标,然后选取"Boot Camp 控制面板"。

此操作还会将默认的操作系统设定为 Mac OS X。

#### 在启动时选择操作系统

通过按住 Option (<sup>\[\]</sup>)键, 您也可以在电脑启动过程中选择一个操作系统。这将显示所有可用的启动 磁盘的图标,使您能够在"启动磁盘"偏好设置(Mac OS X)或"Boot Camp 控制面板"(Windows) 中覆盖启动磁盘的默认设置,而不会更改该设置。

#### 在启动过程中选择一个操作系统:

- 1 重新启动电脑并按住 Option (℃)键,直至磁盘图标出现在屏幕上。
- 2 选择您想要使用的操作系统所在的启动磁盘,然后点按图标下方的箭头。

## 从电脑上移除 Windows

如何从电脑上移除 Windows 取决于您是将 Windows 安装在第二个磁盘分区上,还是安装在单 宗卷磁盘上。

如果您将 Windows 安装在第二个磁盘分区上: 请使用 "Boot Camp 助理" (如下所述)移除 Windows, 方法是删除 Windows 分区并将磁盘恢复为单分区的 Mac OS X 宗卷。

如果您的电脑有多个磁盘,并且您将 Windows 安装在只有一个分区的磁盘上:请使用 Mac OS X 启动,然后使用"磁盘工具"(位于"应用程序"文件夹的"实用工具"文件夹中)来将磁盘重新 格式化为 Mac OS X 宗卷。

#### 若要删除 Windows 和 Windows 分区:

- 1 使用 Mac OS X 启动。
- 2 退出所有打开的应用程序,然后注销电脑上的所有其他用户。
- 3 打开"Boot Camp 助理"。
- 4 选择"创建或删除 Windows 分区",然后点按"继续"。
- 5 请执行以下一项操作:
  - 如果您的电脑具有单个内置磁盘,请点按"恢复"。
  - 如果您的电脑具有多个内置磁盘,请选择 Windows 所在的磁盘,然后选择"恢复到单个 Mac OS 分区"并点按"继续"。

## 了解更多信息以及支持和反馈

有关 Boot Camp 的更多信息,请访问 www.apple.com.cn/bootcamp。

若要获得 Boot Camp 支持,请访问 www.apple.com.cn/support/bootcamp。

Apple 欢迎您提供有关 Boot Camp 的反馈意见。若要提交反馈,请访问 www.apple.com.cn/macosx/feedback。

Apple 不对安装或使用 Microsoft Windows 软件提供支持。 若要查找 Windows 问题的帮助, 请访问 www.microsoft.com/windows。

© 2010 Apple Inc. 保留一切权利。 Apple、苹果、Apple 标志、AirPort、Boot Camp、iMac、iSight、Mac、MacBook 和 Mac OS 是 Apple Inc. 在美国及其他国家和地区注册的商标。Intel、Intel Core 和 Xeon 是 Intel Corp. 在美国及 其他国家和地区的商标。这里提及的其他公司和产品名称可能是其相应公司的商标。

CH019-1911 2010-9